# How to register to receive emergency alerts by other methods:

#### Tiger Alert System

From the Tiger Alert System page in the top right hand corner click "Sign up."

#### Sign Up

- 1. Fill in all required fields, marked with a red asterisk (\*)
- 2. Click **I Accept the Terms of Use** checkbox located under the registration email field.
- 3. Click the **Create Your Account** button to proceed to the next page.

#### **Creating a Profile**

- 1. Provide first and last name.
- 2. Under the section labeled "Here's how to contact me," provide primary email address and the phone number(s) you wish to receive alerts to.
- 3. Click save and continue to proceed.

### My Alerts (Optional)

Users can opt in/out to be informed about specific emergencies. This page is optional and not required.

#### Review user information entered

- 1. Make any necessary changes by clicking the word "**Edit**" in the right hand corner of the correlating box.
- 2. If all user information is correct, click the button labeled **Finish**.

## How to use the Everbridge app

- 1. Download the **Everbridge** app from **Google Play** or **Apple App Store**
- 2. Tap "Find an organization or subscription" and type the keyword SSU.
- 3. Create a **Username** and **Password** and tap the checkbox next to **I Accept the Terms of Use**
- 4. Create user profile by filling in all appropriate fields
- 5. Fill in cell number and personal email address. The **My Subscripton** page can be skipped.
- 6. Review user information and finish.